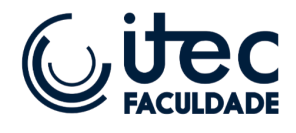

# FLUXO DO SISTEMA PARA AS ATIVIDADES COMPLEMENTARES

2024

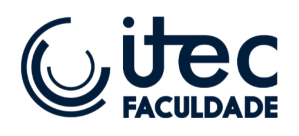

#### Atividades Complementares no Curso de Enfermagem - Faculdade ITEC

As atividades complementares são componentes curriculares obrigatórios que visam ampliar a formação acadêmica dos estudantes, promovendo o desenvolvimento de habilidades e competências além da sala de aula. No curso de Enfermagem da Faculdade ITEC, é exigido que cada aluno complete um total de 200 horas de atividades complementares ao longo de sua graduação.

Essas atividades podem incluir participação em eventos científicos, cursos, palestras, projetos de extensão, ações comunitárias, entre outras atividades que contribuam para a formação integral do futuro enfermeiro. A realização dessas atividades é essencial, pois proporciona uma vivência prática do conhecimento adquirido, enriquece o currículo do aluno e o prepara para os desafios da carreira profissional.

#### Importância das Atividades Complementares:

- **Desenvolvimento Pessoal e Profissional:** As atividades complementares possibilitam ao aluno explorar diferentes áreas de interesse, contribuindo para o seu crescimento pessoal e profissional.
- Aperfeiçoamento Acadêmico: Por meio dessas atividades, os alunos têm a oportunidade de aprofundar os conhecimentos adquiridos em sala de aula, bem como adquirir novas competências.
- Valorização do Currículo: As experiências obtidas através das atividades complementares são valorizadas no mercado de trabalho, pois demonstram proatividade e comprometimento com a formação acadêmica e profissional.
- **Contribuição para a Comunidade:** Muitas das atividades complementares envolvem ações sociais e projetos de extensão, que permitem ao aluno aplicar seus conhecimentos em benefício da sociedade.

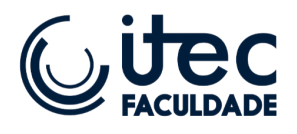

## Fluxo para Envio e Verificação das Horas Complementares

Os alunos da Faculdade ITEC podem solicitar a verificação de suas horas complementares semestralmente. O processo deve ser realizado exclusivamente através da plataforma digital PROESC, seguindo o fluxo descrito abaixo:

1. Acesso à Plataforma PROESC: O aluno deve acessar sua conta na plataforma digital PROESC.

#### 2. Solicitação de Verificação:

• No menu principal, clique em Mais Opções.

| -  |                      |   | UNIDADE:  |        |              |               |            |        |                   |
|----|----------------------|---|-----------|--------|--------------|---------------|------------|--------|-------------------|
|    | Grec                 |   | ITEC PATO | IS     |              |               |            |        |                   |
|    | TESTE DO SUPORTE     | × |           | AULA   | s            |               |            | ATIVI  | DADES             |
| ñ  | Principal            |   |           | Clique | e para visua | lizar         |            | Clique | e para visualizar |
| -  | Mensagem             | Ð |           |        |              |               |            |        |                   |
| Ì  | Ambiente do aluno    |   | <         |        |              | Setembro      | 2024       |        | >                 |
| 0) | Financeiro do alur   | ⊞ | Dom       | Seg    | Ter          | Qua           | Qui        | Sex    | Sab               |
| +  | Mais opções          | ⊞ | 1         | 2      | 3            | 4             | 5          | 6      | 7                 |
|    | Ocorrênciae do aluno |   | 8         | 9      | 10           | 11            | 12         | 13     | 14                |
|    | Requerimento         |   | 15        | 16     | 17           | 18            | 19         | 20     | 21                |
| L  | Acervo Digital       |   | 22        | 23     | 24           | 25            | 26         | 27     | 28                |
| F  | Documentos           |   | 29        | 30     |              |               |            |        |                   |
| ŀ  | Horários             |   |           |        | Eve          | entos: ⊉ / At | vidades: 🖉 |        |                   |
| •  | Sair                 |   |           |        |              |               |            |        |                   |
|    |                      | 0 |           |        |              |               |            |        |                   |
|    |                      |   |           |        |              |               |            |        |                   |
|    |                      |   |           |        |              |               |            |        |                   |
|    |                      |   |           |        |              |               |            |        |                   |
|    |                      |   |           |        |              |               |            |        |                   |

• Selecione a opção **Requerimentos**.

| Gitec                              |   | UNIDADE: | os         |            |                |            |        |                 |                        | ĸ | ◎ ? 🖬 🌢 🗭 🗏            |
|------------------------------------|---|----------|------------|------------|----------------|------------|--------|-----------------|------------------------|---|------------------------|
| TESTE DO SUPORTE -                 |   | i Seja I | bem-vindol |            |                |            |        |                 |                        |   | ×                      |
| # Principal                        |   |          |            | 9          |                |            | ATIV   |                 | MENSAGENS              |   | BOLETIM                |
| Mensagem                           | æ | E        | Clique     | para visua | lizar          |            | Clique | para visualizar | Clique para visualizar |   | Clique para visualizar |
| f Ambiente do aluno                | Ð |          |            |            |                |            |        |                 |                        |   |                        |
| Tinanceiro do aluno                |   | <        |            |            | Setembro       | 2024       |        | >               |                        |   |                        |
| + Mais opções                      | ⊞ | Dom      | Seg        | Ter        | Qua            | Qui        | Sex    | Sab             |                        |   |                        |
| — Ocorrên <b>y</b> tas do aluno    |   | 1        | 2          | 3          | 4              | 5          | 6      | 7<br>4          |                        |   |                        |
| <ul> <li>Requerimento</li> </ul>   |   | 8        | 9          | 10         | 11             | 12         | 13     | 14              |                        |   |                        |
| <ul> <li>Acervo Digital</li> </ul> |   | 15       | 16         | 17         | 18             | 19         | 20     | 21              |                        |   |                        |
| <ul> <li>Documentos</li> </ul>     |   | 22       | 23         | 24         | 25             | 26         | 27     | 28              |                        |   |                        |
| <ul> <li>Horários</li> </ul>       |   | 29       | 30         |            |                |            |        |                 |                        |   |                        |
| 🗭 Sair                             |   |          |            | Eve        | entos: Q / Ati | vidades: 🖉 |        |                 |                        |   |                        |
| 1                                  | G |          |            |            |                |            |        |                 |                        |   |                        |

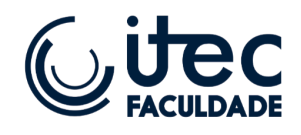

## • Clique em Novo Requerimento.

| ©itec                                                                                                | UNIDADE:<br>ITEC PATOS                                                                                                    |       |            | (S) ? 🔤 🛔   | ເ ≡       |
|----------------------------------------------------------------------------------------------------|----------------------------------------------------------------------------------------------------|-------|------------|-------------|-----------|
| TESTE DO SUPORTE ~                                                                                   | Documentos do aluno                                                                                                    |       | _          | + Criar req | uerimento |
| A Principal                                                                                          |                                                                                                    |       |            |             |           |
| Mensagem 🕀                                                                                           | Aluno: TESTE DO SUPORTE V                                                                                                    |       |            |             |           |
| m Ambiente do aluno ⊞                                                                                |                                                                                                    |       |            |             |           |
| Imanceiro do auno ⊕                                                                                  | Requerimento                                                                                                    | Valor | Status     | Pago        | Ações     |
| Mais opções     Ocorrencias do aluno     Requerimento     Acervo Digital     Documentos     Horários | VARANTICAS - CABORTIORARIA COMPLEMENTAR<br>Almo, DEPTE DO SUPORTE<br>Timme, PT-12004 1022.00<br>Dena da solicitação: 22/00/2024<br>Total de registro: 1 | -     | SOLICITADO |             | 0         |
| ( Sair                                                                                               |                                                                                                    |       |            |             |           |
|                                                                                                    |                                                                                                    |       |            |             |           |

## 3. **Preenchimento do Requerimento:**

• Escolha a opção Selecionar Pessoa e selecione "Você mesmo".

|   | ©itec                |   | UNIDADE:<br>ITEC PATOS |                                             |   | ø | ? 🔤      | å 🗭    | ≡   |
|---|----------------------|---|------------------------|---------------------------------------------|---|---|----------|--------|-----|
|   | TESTE DO SUPORTE -   |   | Documentos do aluno /  | Criar                                       |   |   | ← Voltar | 🖹 Salv | var |
| * | Principal            |   | Neve Degistre          |                                             |   |   |          |        |     |
|   | Mensagem             | Ħ | Novo Registro          |                                             |   |   |          |        |     |
| 盦 | Ambiente do aluno    | • | Pessoa: "              | -informe o aluno -                          | ~ |   |          |        |     |
| Ø | Financeiro do aluno  | ₿ | Tipo: *                | -informe o tipo -                           | ~ |   |          |        |     |
| + | Mais opções          | ⊞ | Anexo                  | Escolher arquivo Nenhum arquivo escolhido   |   |   |          |        |     |
| - | Ocorrências do aluno |   | Observação:            | Este requerimento possui alguma observação? |   |   |          |        |     |
| - | Requerimento         |   |                        |                                             |   |   |          |        |     |
| - | Acervo Digital       |   |                        |                                             |   |   |          |        |     |
| - | Documentos           |   |                        |                                             |   |   |          |        |     |
| - | Horários             |   |                        |                                             |   |   |          |        |     |
| ٠ | Sair                 |   |                        |                                             |   |   |          |        |     |
|   |                      | G |                        |                                             |   |   |          |        |     |
|   |                      |   |                        |                                             |   |   |          |        |     |
|   |                      |   |                        |                                             |   |   |          |        |     |
|   |                      |   |                        |                                             |   |   |          |        |     |

• Selecione o tipo de requerimento: Carga Horária Complementar.

| (ુitec                                  | UNIDADE:<br>ITEC PATOS |                                                          | (%) ? 🔤 🛔 🕪 🚍     |
|-----------------------------------------|------------------------|----------------------------------------------------------|-------------------|
| TESTE DO SUPORTE -                      | Documentos do aluno /  | Criar                                                    | ← Voltar 🛛 Salvar |
| A Principal                             |                        |                                                          |                   |
| Manesaam (F)                            | Novo Registro          |                                                          |                   |
| Ambiente do aluno                       | Pessoa: *              | -informe o aluno -                                       |                   |
| <ul> <li>Financeiro do aluno</li> </ul> | Tipo: *                | CARGA HORÁRIA COMPLEMENTAR                               |                   |
| 🕂 Mais opções 🛛 🖽                       | Anexo                  | -Informe o tipo -                                        |                   |
| - Ocorrências do aluno                  | Observação:            | ACOMPANHAMENTO ESPECIAL<br>ALTERAÇÃO DE DADOS CADASTRAIS |                   |
| - Requerimento                          |                        | ALTERAÇÃO DE DISCIPLINA                                  |                   |
| <ul> <li>Acervo Digital</li> </ul>      |                        | CANCELAMENTO DO CURSO                                    |                   |
| - Documentos                            |                        | CARGA HORÁRIA COMPLEMENTAR                               |                   |
| Useárias                                |                        | CERTIFICADO DE CAPACITAÇÃO                               |                   |
| Horanos                                 |                        | CONTRAÇÃO DO CURSO                                       |                   |
| 🕞 Sair                                  |                        | DECLARAÇÃO DE CONCLUSÃO DE CURSO                         |                   |
|                                         |                        | DECLARAÇÃO DE DOCÊNCIA                                   |                   |
| 0                                       |                        | DECLARAÇÃO DE ESTÁGIO                                    |                   |
|                                         |                        | DECLARAÇÃO DE IMPOSTO DE RENDA                           |                   |
|                                         |                        | DECLARAÇÃO DE MONITORIA                                  |                   |
|                                         |                        | DECLARAÇÃO DE QUITAÇÃO DO CURSO                          |                   |
|                                         |                        | DECLARAÇÃO DE REPRESENTANTE DE TURMA                     |                   |

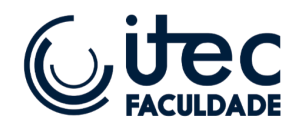

#### 4. Anexar Certificados:

• Anexe em um único arquivo PDF todos os certificados referentes às atividades complementares realizadas.

|   | ©itec                |   | UNIDADE:<br>ITEC PATOS |                                             |   | (©) ? 🖬 🛔 (+) 🚍   |
|---|----------------------|---|------------------------|---------------------------------------------|---|-------------------|
|   | TESTE DO SUPORTE ~   |   | Documentos do aluno /  | Criar                                       |   | ← Voltar 🖺 Salvar |
| * | Principal            |   | New Desister           |                                             |   |                   |
|   | Mensagem             | æ | Novo Registro          |                                             |   |                   |
| 盦 | Ambiente do aluno    | ⊞ | Pessoa: *              | -informe o aluno -                          | ۷ |                   |
| ø | Financeiro do aluno  | æ | Tipo: *                | CARGA HORÁRIA COMPLEMENTAR                  | ~ |                   |
| + | Mais opções          | ⊞ | Anexo                  | Escolher arquivo Nenhum arquivo escolhido   |   | -                 |
| - | Ocorrências do aluno |   | Observação:            | Este requerimento possui alguma observação? |   |                   |
| - | Requerimento         | - |                        |                                             |   |                   |
| - | Acervo Digital       |   |                        |                                             |   |                   |
| - | Documentos           |   |                        |                                             |   |                   |
| - | Horários             |   |                        |                                             |   |                   |
| ۲ | Sair                 |   |                        |                                             |   |                   |
|   |                      | G |                        |                                             |   |                   |
|   |                      |   |                        |                                             |   |                   |
|   |                      |   |                        |                                             |   |                   |
|   |                      |   |                        |                                             |   |                   |

### 5. Acompanhamento:

• Todo o processo de acompanhamento da verificação das horas complementares será realizado unicamente pela plataforma PROESC.

|   | ©itec                                                                 | UNIDADE:<br>ITEC PATOS                                                                                                    |       | e          | 2 ? 🖂 (    | \$ ⊕ ≡     |
|---|-----------------------------------------------------------------------|----------------------------------------------------------------------------------------------------|-------|------------|------------|------------|
| 0 | TESTE DO SUPORTE ~                                                    | Documentos do aluno                                                                                                    |       |            | + Criar re | querimento |
| * | Principal                                                             |                                                                                                    |       |            |            |            |
| У | Mensagem                                                              | Aluno: TESTE DO SUPORTE V                                                                                                    |       |            |            |            |
| Í | Ambiente do aluno                                                     |                                                                                                    |       |            |            |            |
| Θ | Financeiro do aluno                                                   | Requerimento                                                                                                    | Valor | Status     | Pago       | Ações      |
| + | Mais opções<br>Ocorrências do aluno<br>Requerimento<br>Acervo Digital | 2004/00/2013 - CARCA HORÁRIA COMPLEMENTAR<br>20243/17/27/37.3 - CARCA HORÁRIA COMPLEMENTAR<br>Aluno: TESTE DO SUPORTE<br>Umma: PET-VOZA 1/02.20<br>Data de solicitação: 22/08/2024<br>Total de registro: 1 | -     | SOLICITADO | -          | Ð          |
|   | Documentos<br>Horários                                                |                                                                                                    |       |            |            |            |
| ۲ | Sair                                                                  |                                                                                                    |       |            |            |            |
|   | G                                                                     |                                                                                                    |       |            |            |            |

É importante que o aluno esteja atento aos prazos para envio e que verifique regularmente o andamento de sua solicitação na plataforma.

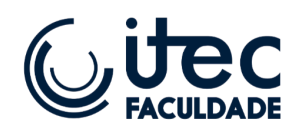